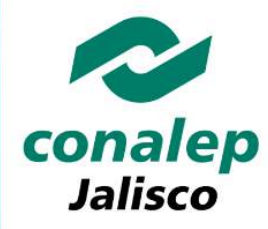

# **INFORMACIÓN IMPORTANTE:**

La información que se requiere tener a la mano para el PRE-registro es:

- La Clave Única de Registro de Población (CURP). La Clave Única de Registro de Población (CURP). La Clave Única de Población (CURP). La Clave Única de Población (CURP). La Clave
- Clave o nombre de Centro de Trabajo (CCT) de tu secundaria, la cual puedes encontrar en el sello de tu constancia de estudios o certificado de secundaria.
- > Comprobante de domicilio que contenga código postal.
- > Cuenta de correo electrónico válida y vigente, personal o del tutor.
- Número de teléfono de tu casa o de un familiar con clave LADA (10 Dígitos)
- Número de tu teléfono celular o el de tus padres. (10 Dígitos)
- Número de Seguridad Social (NSS) De no contar con tu NSS, deberás colocar 00000000000 y deberás tramitarlo en la subdelegación del IMSS más cercana a tu domicilio y/o haciendo clic aquí, es muy importante que cuentes con el antes de aplicar tu examen de admisión.

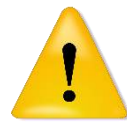

**Es importante** que captures todos los datos del PRE-Registro adecuadamente, considerando que tu información será tratada de manera confidencial de acuerdo a las leyes vigentes, por lo que la puedes proporcionar con toda confianza.

Haz clic aquí para consultar el aviso de privacidad

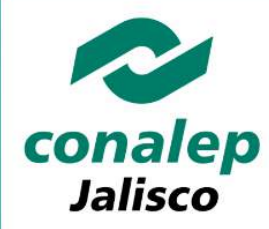

### Paso 1: Ingresar al sistema de Pre-Registro

#### http://aspirantes.conalepjalisco.edu.mx

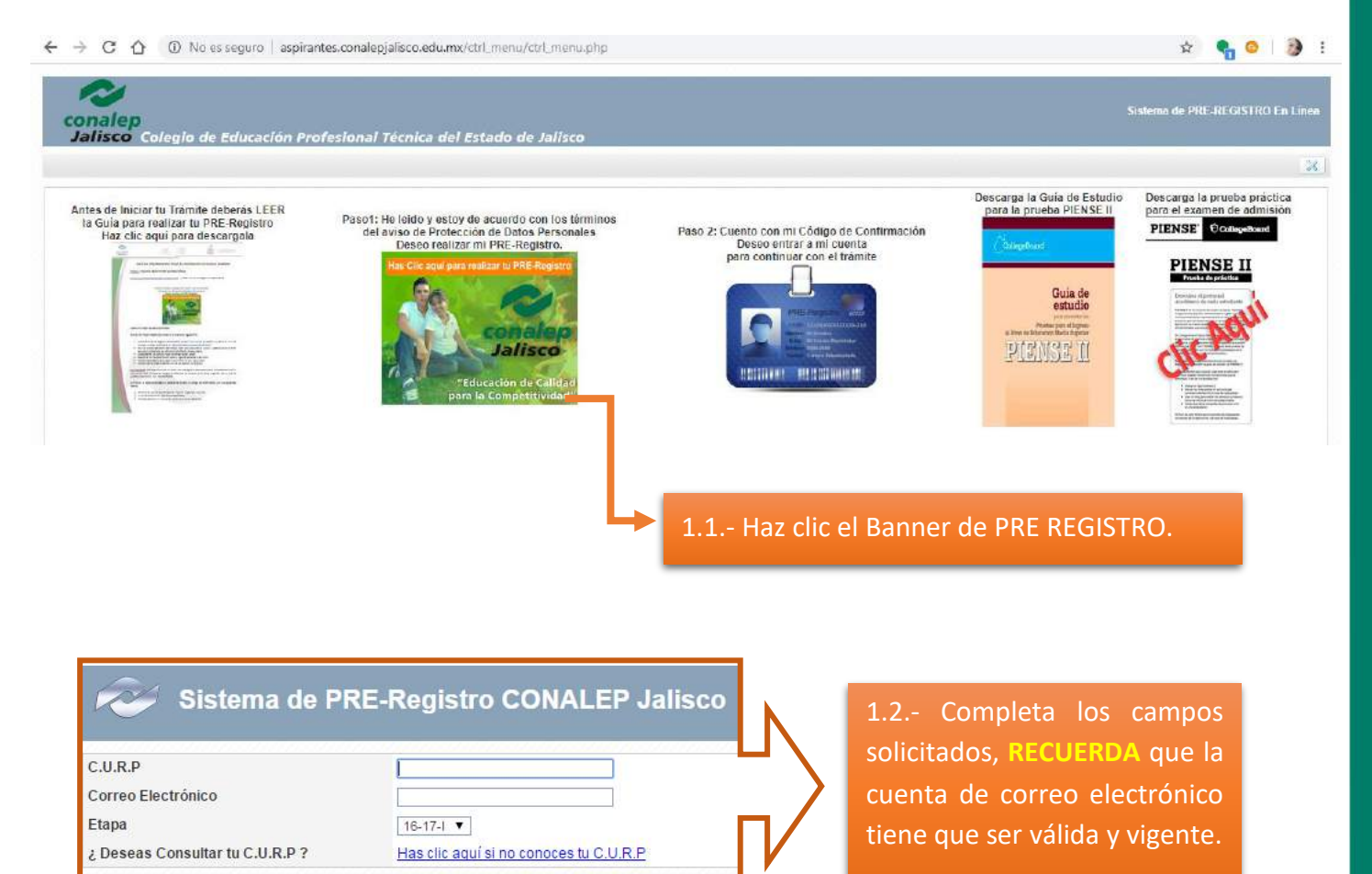

28

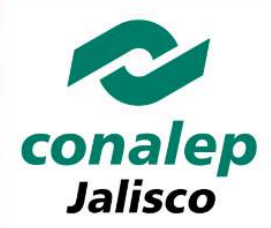

## Paso 2: Llenar el formulario de Pre-Registro

ES IMPORTANTE que captures tu Número de Seguridad Social, de no contar con el hacer clic aquí o realizar tu trámite en la <u>Subdelegación del IMSS</u> más cercana a tu domicilio, por lo que temporalmente para proseguir con tu registro deberás capturar 11 ceros (00000000000). Es muy importante que cuentes con el antes de aplicar tu examen de admisión.

| Datos Generales                                                                                                    |                                                                          |                                                                                                    |                                                     |                                                                                                    |                                                                                                    |                                                                                                    |                            |
|----------------------------------------------------------------------------------------------------|--------------------------------------------------------------------------|----------------------------------------------------------------------------------------------------|-----------------------------------------------------|----------------------------------------------------------------------------------------------------|----------------------------------------------------------------------------------------------------|----------------------------------------------------------------------------------------------------|----------------------------|
| Apellido Paterno *<br>CHAVEZ<br>Fecha de Nacimiento *<br>28/08/1981<br>Nacionalidad *<br>Mexicana<br>No. Seguro Social<br>00000000000 @<br>2Hablas alguna Lengua/Dialecto/Idioma<br>Amuzgo v                                                                                                    | a Indígena?                                                              | Apelido Materno *<br>RAMIREZ<br>Edad<br>38 Años 2 Meses 30 Dias<br>C.U.R.P.*<br>CARB810828MDFHMT06<br>Confirma tu No. Seguro 1<br>0000000000<br>¿Provienes de alguna Ett<br>Amuzgo v | Social<br>nia Indígena?                             |                                                                                                    | Nombre(s)*<br>BEATRIZ<br>Sexo*<br>Mujer<br>Estado Civil*<br>Soltero *<br>Soltero *<br>S | ES IMPORTANTA<br>captures SI h<br>algún dialecto<br>provienes de<br>etnia indígena.                                               | que<br>ablas<br>o o<br>una |
| Datos para ponemos en contacto conte<br>Correo Electrónico *<br>Teléfono (Casa) *<br>Teléfono Celular (10 Dígitos)                                                                                                    | be_2Chine         332515555           3313612655         3               | ?                                                                                                    | Confirma Tu Co<br>Teléfono Adicio<br>Confirma Tu No | rreo Electrónico *<br>nal<br>9. de Celular                                                                                                    | bm_0Chalmail.com<br>3311089817<br>3313612655                                                                                                    | •                                                                                                    |                            |
| Epecifica la carrera y plantel que desea<br>Carrera * Profesional Técnico-Bachiller Asistente Direc<br>Plantel * 071-Guadalajara II  (*) (*) Informack ** Adicional Domicilio (Nonrere de tu calle) * UARDINES DE LAS DI AVELINAS OTE Colonia * Uardines Del Vergel (*) Datos de la secundaria (*) Cort 30/2Y/2000 Municipito: Localidate | is para hacer tu trámite<br>:tivo ▼ ?                                    | No. Exterior * No. Interior<br>142<br>Municipio *<br>Zapopan ¥<br>Como te entera<br>CONALEP *<br>Radio                                                                               | sste de E                                           | :::::Datos del plan<br>Domicilio:Isla Salou<br>Colonia:Jardines de<br>Municipio:Guadala<br>Estado:Jalisco<br>Teléfono:36-45-37-<br>email para dudas;<br>Soporte para duda<br>Soporte para duda | tel::::::<br>món No. 2553<br>el Sur<br>jara<br>43<br>juadalajarali@conalepjalisco.edu.mx<br>is:Oficina de Servicios Escolares Ext. 104<br>el de tu secundaria *<br>RES-99XXX9999X Si no encuent                                                                                                    | tras tu secundaria puedes escribir:                                                                                               | Ningun i de                |
| Antes de sele<br>IMPORTANTE q<br>UBICACIÓN del                                                                                                    | eccionar tu carrer<br>ue confirmes y revis<br>mismo, haz clic <u>aqu</u> | ra y plantel, e<br>ses la DIRECCION                                                                                                    | v ↔<br>es<br>Y                                      | E<br>I<br>I<br>I<br>I<br>I<br>I<br>I<br>I<br>I<br>I<br>I<br>I<br>I<br>I<br>I<br>I<br>I<br>I<br>I                                                                                               | Completa los campos s<br><u>ES IMPORTANTE</u> que<br>os datos del<br>adecuadamente, consi<br>nformación será trat<br>confidencial de acuer<br>vigentes, por lo q<br>proporcionar con toda                                                                                                    | olicitados.<br>captures todos<br>PRE-registro<br>derando que tu<br>ada de manera<br>rdo a las leyes<br>ue la puedes<br>confianza. | •                          |

Al finalizar la captura el sistema te solicitará <u>CONFIRMAR TUS DATOS</u>, ya que una vez validada la información <u>NO</u> será posible realizar cambios.

|                    | GUÍA DE TRÁMITE A IER. INGRESO                                    |  |
|--------------------|-------------------------------------------------------------------|--|
| conalep<br>Jalisco | 2020-2021                                                         |  |
|                    | Una vez completado el PRE-Registro no es posible realizar cambios |  |

| Confirmación de Datos                                                                                                    |                                                                                                    |                                 |                                                                                                    |
|----------------------------------------------------------------------------------------------------|----------------------------------------------------------------------------------------------------|---------------------------------|----------------------------------------------------------------------------------------------------|
| *** NOTA - 1 ***<br>Para completar tu PRE-Registro Presiona<br>El Botón de Confirmación.<br>Ubicado en la parte Inferior                                                                                                    |                                                                                                    |                                 | *** NOTA - 2 ***<br>Si algun dato no es correcto Presiona<br>El Botón de Retorno.<br>Ubicado en la parte Inferior |
| Datos Generales                                                                                                    |                                                                                                    |                                 |                                                                                                    |
| Apellido Paterno<br>CHAVEZ                                                                                                    |                                                                                                    | Apellido Materno<br>RAMIREZ     | Nombre(s)<br>BEATRIZ                                                                                              |
| Fecha de Nacimiento<br>28/08/1981                                                                                                    |                                                                                                    | Edad<br>So Anos 2 Meses So Dias | Sexo<br>Mujer                                                                                                    |
| Nacionalidad<br>Mexicana                                                                                                    |                                                                                                    | C.U.R.P                         | Estado Civil<br>Soltero                                                                                           |
| Lengua/Dialecto/Idioma Indígena                                                                                                    |                                                                                                    | Etnia Indígena<br>Amuzgo ▼      | No. Seguro Social                                                                                                 |
| Datos para ponernos en contacto co                                                                                                    | ontigo                                                                                              |                                 | Si tu información es correcta,                                                                                    |
| Correo Electrónico                                                                                                    | ba_S@hotmail.com                                                                                    | Confirma Tu Correo Electrón     | da <b>clic</b> en <b>CONFIRMAR</b> y                                                                              |
| Teléfono (Casa)                                                                                                    | 3332515555                                                                                          | Teléfono Celular                |                                                                                                    |
| Teléfono Adicional                                                                                                    | 3311089817                                                                                          |                                 | despues en <u>ACEPTAR</u> .                                                                                       |
| Epecifica la carrera y plantel que deseas para hacer tu trámite                                                                                                    |                                                                                                    |                                 |                                                                                                    |
| Carrera Profesional Técnico-Bachiller Asistente Directivo                                                                                                    |                                                                                                    |                                 | Plantel<br>071-Guadalajara II                                                                                     |
| ::::::Datos del plantel::::::<br>Domicilio:Isla Salomón No. 2553<br>Colonia:Jardines del Sur<br>Municipio:Guadalajara<br>Estado:Jalisco<br>Teléfono:36-45-37-43<br>email para dudas:guadalajarall@conalepjalisco.edu.mx<br>Soporte para dudas:Oficina de Servicios Escolares Ext. 104 |                                                                                                    |                                 | Mensaje de la página aspirantes.conalepjalisco.edu.mx: ×                                                          |
| Información Adicional                                                                                                    |                                                                                                    |                                 | Una vez conluido este proceso no es posible realizar cambios de                                                   |
| Domicilio (Nombre de tu calle)<br>JARDINES DE LAS CLAVELINAS OTE                                                                                                    | No. Exterior<br>E 142                                                                               |                                 | iEstas seguro que todos los datos capturados son correctos?                                                       |
| Código Postal<br>45180<br>Como te enteraste de CONALEP<br>Radio T                                                                                                    | Colonia<br>Jardines Del Vergel<br>Secundaria de procedencia<br>99XXX9999X-NINGUNA DE LAS ANTERIORES |                                 | Aceptar                                                                                                    |
|                                                                                                    |                                                                                                    | Confirmar 🧹 👍                   |                                                                                                    |

## Paso 3: Imprime y guarda tú Código de Confirmación

Al finalizar la confirmación de tus datos, se te enviará un código de confirmación por los siguientes medios:

 Pantalla: el cual te recomendamos imprimir y guardar.

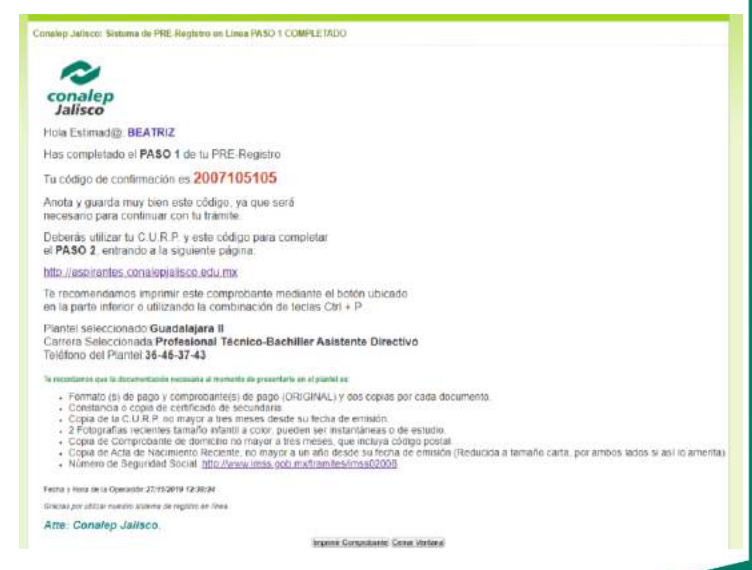

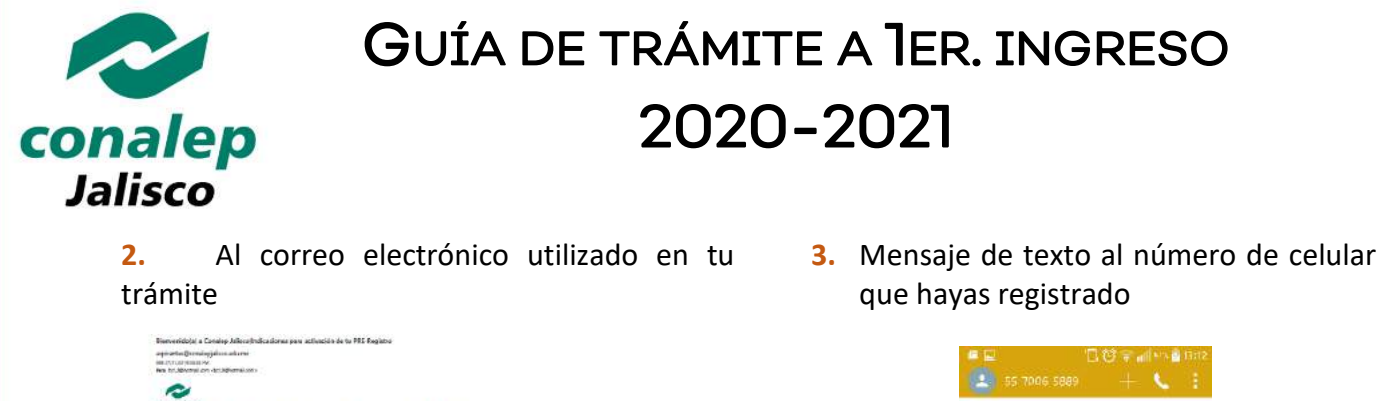

| Nes tri dontesi on vicilativensi son                                                                                                    |
|----------------------------------------------------------------------------------------------------|
| 0                                                                                                    |
| conalep<br>Jalfaco Carta de Bienvenida e Indicaciones para aspirantes a primer Ingreso.                                                                                                    |
| Networks communicacy IEE/TEE CREATE INFORME                                                                                                    |
| Har rampletade al 1922 1 de la 192 Registre para de tréacite a prince legrene.                                                                                                    |
| Las restadoumente la revenuente la revenuente en continuarion                                                                                                    |
| NATO 2. Avender al agentera estano por lagerane al porta de aspècere <u>de la forma porta estato dana a la ma</u><br>portazionemente delarria la genantea ristano                                                                                                    |
| - 1a CLURF<br>* Ta obdge de centimador. JOST 101 mil                                                                                                    |
| PASO 3 Descegar has formation de gespo.                                                                                                    |
| n. Poge de skreder para aufluer sources tâdâgeterint.                                                                                                    |
| h. Fage de Grenn de Propanación.                                                                                                    |
| <ul> <li>A I'rs drawn rôfengauw renger partiginer fu lawren de Adrianis ar 1000kB talsa is ofren i nyantenidad al teres recurso de pagaraciós.</li> <li>Artes de fagar to cino de pagaraciós, bencommétaras e consultanse planar que intercolone para confirma to forta de Law, hondra y sigo discondat.</li> </ul>                                                                                                    |
| PA2D 4. Descarger in Colorals Establishesiende site A233                                                                                                    |
| PA101. Entingue la signimite discussentazión en la mitanilla de Servicios Revolum del plantel que obgietto                                                                                                    |
| <ul> <li>Formati (i) angue y comparisation) angue (1993/44); / Anisonang en antisis intervente</li> <li>Contrato a consta constanti antisis intervente</li> <li>Consta (i) (i) and angue y mere y mere antisis in intervente</li> <li>Consta (i) (i) and angue y mere y mere antisis in intervente</li> <li>Consta (i) (i) and and i (i) antisis intervente</li> <li>Consta (i) (i) and and i (i) antisis intervente</li> <li>Consta (i) (i) (i) and (i) (i) (i) (i) (i) (i) (i) (i) (i) (i)</li></ul>                                                                                                    |
| NAID 4 <u>MERCENANCE</u> , biologie estar al partie de la constanta de <u>CONALIZE MARCES</u> y el la la cartio electritura esculhazo en la PERCENANCE, biologie en la CERCENA de la la carte oberte a la carte de activitativa esculhazo en la Preside en la partie de activitativa esculhazo en al partie de activitativa esculhazo en al partie de activitativa esculhazo en al partie de activitativa esculhazo en al partie de activitativa esculhazo en al parties de activitativa esculhazo en al parties de activitativa esculhazo esculhazo es |
| In the photon is approxed alterative para and an antiper alterable professional is in approxed on index, recorders a major database for the provided on and a second strategies and and a second strategies and and a second strategies and and a second strategies and and a second strategies and and a second strategies and and a second strategies and and and a second strategies and and and a second strategies and and and a second strategies and and and a second strategies and and and a second strategies and and and a second strategies and and a second strategies and a second strategies and and a second strategies and a second strategies and and a second strategies and and a second strategies and and a second strategies and and second strategies and and a second strategies and and           |
| 13.01.7. THINHOMOLOGI (201) In such as ADMITED or & appears of section a particular participants reporter to "Contrologia da Controls", fistuale consultar and data observe e to marte to<br>appears replace to participant de appears de 1950 1                                                                                                    |
| <ul> <li>In bits in solar bandwisk (Style) are notice to an arrestment office if semplish Monach Egy is transit liques.</li> <li>Solar is indexed bandwisk (Style) are solar Manachementations office if semplish Monach Egy is transit and managementation.</li> <li>Solar is indexed bandwisk (Style) are solar to an arrestmentation.</li> <li>Solar is indexed bandwisk (Style) are solar to an arrestmentation.</li> <li>Solar is indexed bandwisk (Style) are solar to an arrestmentation.</li> <li>Solar is indexed bandwisk (Style) are solar to an arrestmentation.</li> <li>Solar is indexed bandwisk (Style) are solar to an arrestmentation.</li> <li>Solar is indexed bandwisk (Style) are solar to an arrestmentation.</li> <li>Solar is indexed bandwisk (Style) are solar to an arrestmentation.</li> </ul>                                                                                                    |
| In rasi de progreties scores da la intentito pardar continuarte al pliartel que alegiste ; con gueiro té apodecenses.                                                                                                    |
| Partist/073-Soodalgam 8                                                                                                    |
| Genes Solidsfellwindesel Technologies Beerlo Ber Antonio Dientitive                                                                                                    |
| RecEdition Documentation a partir dal Nr Dispatible                                                                                                    |
| Desik Bacalar Roberto 180, 2013                                                                                                    |
| toloris.clmitten int ise                                                                                                    |
| Telebonalii (2 27-6)                                                                                                    |
| Comme Electrodeles para reactive ductor provinging the contractive ductor and the contractive ductor and the contractive ductor a          |
| Contacts gare needler skalentifician in Services Ext. 101                                                                                                    |
| To descences al region de fais faither en entre convex obapa                                                                                                    |
| Graden per utilizar stanter eleteren de PRE Registra en llema                                                                                                    |
|                                                                                                    |
| CPPALIP, Adiese                                                                                                    |

| Codige: <u>162580</u><br>Ingresa a: <u>http</u><br>Ordullosamente | <u>0</u><br>P://geo.gl/984974<br>e Conalep |
|-------------------------------------------------------------------|--------------------------------------------|
|                                                                   | 14 de erse, 13:48                          |
|                                                                   |                                            |
|                                                                   |                                            |
|                                                                   |                                            |
|                                                                   |                                            |
|                                                                   |                                            |
|                                                                   |                                            |
|                                                                   |                                            |
|                                                                   |                                            |
| Ingresar mensaje                                                  | Enals                                      |
| Ingresar mensaje                                                  | Enuis                                      |

#### Paso 4: Accede de nuevo a la página del PRE-Registro

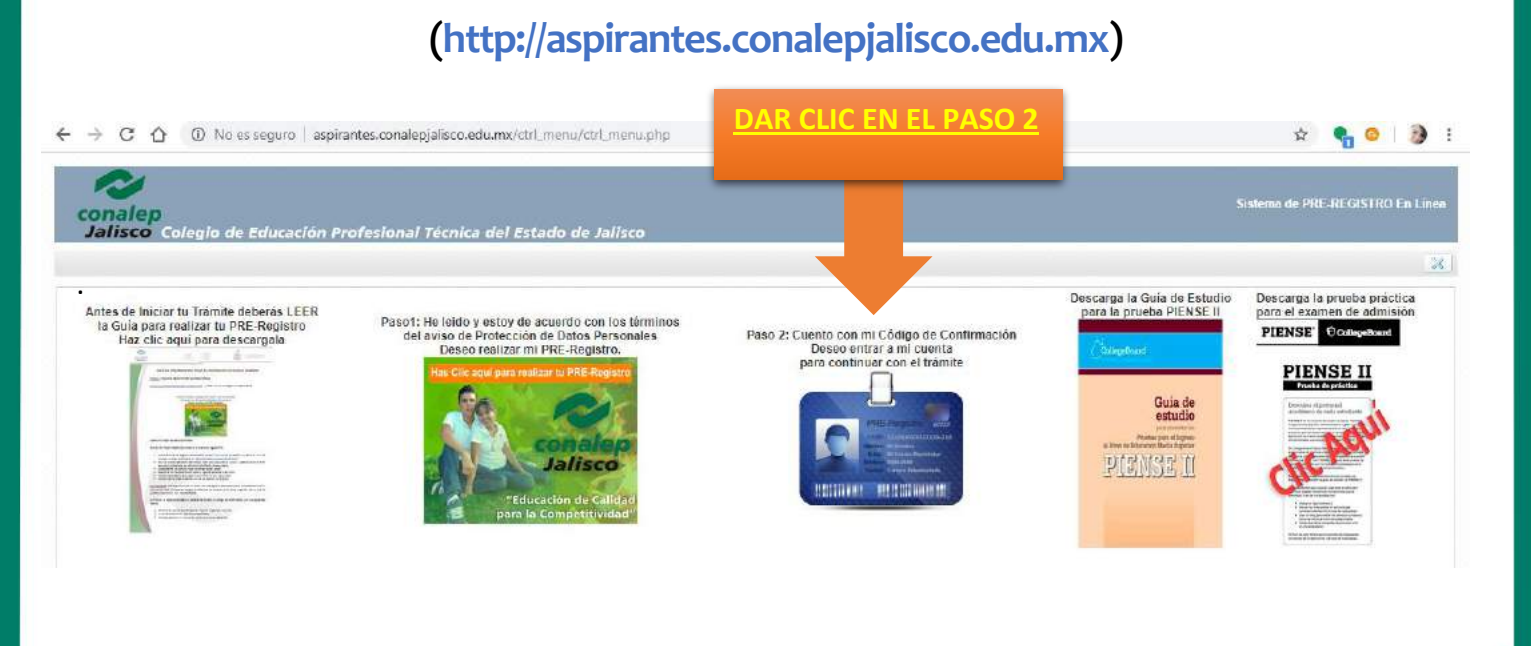

| GUÍA DE TRÁMITE A IER. INGRE<br>2020-2021<br>Jalisco                |                                           |                                                                        |  |
|---------------------------------------------------------------------|-------------------------------------------|------------------------------------------------------------------------|--|
| PRE-Registro Conale<br>Acceso a cuenta de A<br>Consulta de Resultad | p Jalisco<br>Aspirante<br>dos de Admisión | Captura tu C.U.R.P. y el código de confirmación recibido en el paso 3, |  |
| Código de Confirmación                                              |                                           | dar clic en 🗸                                                          |  |

El sistema te mostrará información relacionada al plantel y carrera que seleccionaste para tu trámite como se muestra en la siguiente imagen y en la parte inferior podrás descargar los formatos de pago correspondiente a:

- Derecho a Examen de Admisión (Disponible del 27 de noviembre 2019 al 28 de febrero 2020, pago obligatorio)
- Curso de Actualización en Formación Básica (Disponible del 27 de noviembre 2019 al 28 de febrero 2020, pago opcional)

| beformación del Aspirare                                                    |                   |                                              |                                                                                                    |
|-----------------------------------------------------------------------------|-------------------|----------------------------------------------|----------------------------------------------------------------------------------------------------|
| No. Aspirante<br>16250011 9                                                 |                   | Nombre<br>CHAVEZ RANIEEZ REATE:              |                                                                                                    |
| Correra Soleccionada<br>Profesional Técnico-Bachiller en Almentos y Bebidas |                   |                                              | Plantal Seleccionado<br>266 Zapopan                                                                                                    |
| Avisos<br>Las coentas de usuano par                                         | a el cuestionario | de Contento se Habilitarán en                | el Meis de Agnito                                                                                                    |
| Renultado de Examan                                                         |                   |                                              |                                                                                                    |
| Tipo de Examen<br>NO DISPONIBLE                                             |                   | Puntaja Obtenisto                            | Situación<br>NO DISPONIBLE                                                                                                    |
| Datos pero contestar Cur                                                    | stionatio de Co   | interator -                                  |                                                                                                    |
| Usuario                                                                     | No Disposible     |                                              |                                                                                                    |
| Contraneñe                                                                  | No Disponible     |                                              |                                                                                                    |
| Pégina del Cuestionario                                                     | https://sixtema   | s, constep, edu, my/sae/encuesta             | and the second states of the second states and the second states of the second states of the  |
| Note:                                                                       | In the chi bi to  | o una debuirán neleccionist par              | n entre el constitución en Asertante Alumno.                                                                                                    |
| Descarge de Formatos P.                                                     | -9+1              |                                              |                                                                                                    |
| Formato de pago para<br>Examen de Admisión                                  |                   | Formato de pego para<br>Curso de Preparación |                                                                                                    |
|                                                                             | LIC ACM           |                                              | Real Provide Provide P |

#### Paso 5: Acudir al Plantel que elegiste

Deberás entregar la siguiente documentación:

| FECHA                                                                                                    | DOCUMENTOS                                                                                                    |
|----------------------------------------------------------------------------------------------------|----------------------------------------------------------------------------------------------------|
| <b>A partir del<br/>08 de enero 2020</b><br>(1er. Cierre de entrega de<br>documentos 28 de febrero<br>2020) | <ul> <li>Formato (s) de pago y comprobante(s) de pago (ORIGINAL) y dos copias por cada documento.</li> <li>Constancia o copia de certificado de secundaria.</li> <li>Copia de la C.U.R.P. (no mayor a tres meses desde su fecha de emisión)</li> <li>2 Fotografías recientes tamaño infantil a color, pueden ser instantáneas o de estudio.</li> <li>Copia de Comprobante de domicilio no mayor a tres meses, que incluya código postal.</li> <li>Copia de Acta de Nacimiento Reciente, no mayor a un año desde su fecha de emisión (Reducida a tamaño carta, por ambos lados si así lo amerita)</li> <li>Toma de fotografía digital (Realizada por el personal del plantel)</li> </ul> |
| Es el único documento que<br>podrás entregarlo hasta<br>julio de 2020 (Fecha por<br>confirmar)              | <ul> <li>Original y copia de Certificado de Secundaria; (Se considera el promedio obtenido en su educación secundaria para el ingreso a este Colegio, por esta razón es muy importante que se entregue el documento fecha por confirmar)</li> <li>Número de Seguridad Social (NSS)</li> </ul>                                                                                                    |

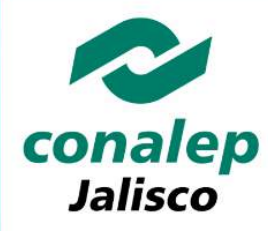

Al finalizar este paso se te entregará tu comprobante de registro y de entrega de documentación.

# Paso 6: Preséntate a realizar el Examen de Admisión.

Revisa el comprobante que se te entregó en el paso 5, en el cual se encuentra la fecha y hora de tu examen de admisión. Te recomendamos llegar una hora antes para recibir las indicaciones por parte del personal de CONALEP.

El día del examen necesitarás tener a la mano lo siguiente:

- > Comprobante de registro y de entrega de documentación. (Se te entregó en el paso 6)
- Lápiz número 2 o 2.5
- Borrador
- Sacapuntas

**NOTA:** No es permitido el uso de: Calculadora, celular y/o otros dispositivos electrónicos, así mismo en ningún caso se aplicará el examen en una sede u horario diferentes.

Al finalizar este paso se te entregará un comprobante de aplicación de examen PIENSE II de COLLEGE BOARD. El cual deberás conservar.

### Paso 7: Consulta de Resultados

A partir del **3er semana julio del 2020** podrás consultar tu resultado de admisión accediendo tu cuenta de PRE-Registro en la página: <u>http://aspirantes.conalepjalisco.edu.mx</u>

Si obtuviste el mínimo de aciertos para la carrera de tu elección **(\*SITUACIÓN ADMITIDO)** deberás continuar con el paso 8.

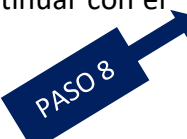

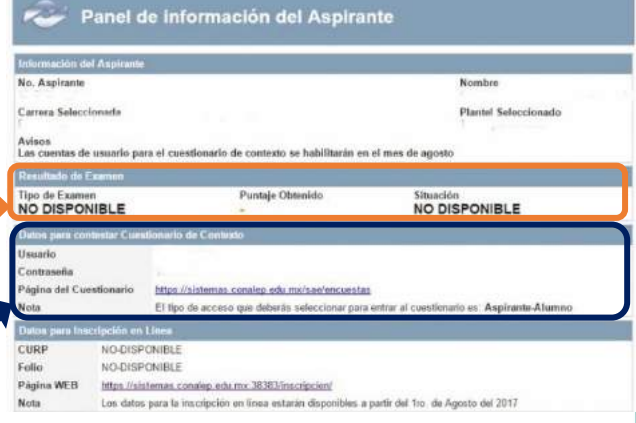

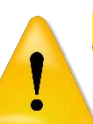

\*IMPORTANTE: Si <u>no obtuviste el mínimo de aciertos para ser admitido</u> podrás concursar en cualquier plantel del CONALEP Jalisco que cuente con espacios disponibles con tu CARNET (Carta de puntaje) la cual podrás descargar en el banner que se publicará en el portal <u>www.conalepjalisco.edu.mx</u>

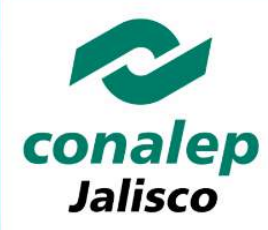

### Paso 8: Contestar el Cuestionario de Contexto

Para ingresar al cuestionario haz clic aquí

El usuario y contraseña para contestar te será proporcionado por el plantel que elegiste o lo podrás consultar la 1er. semana de agosto de 2020 accediendo a tu cuenta de PRE-Registro en la siguiente página: <u>http://aspirantes.conalepjalisco.edu.mx</u>

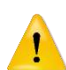

#### **NOTA IMPORTANTE:** Este paso es indispensable para realizar tu inscripción en línea.

Deberás acudir al plantel que elegiste cumpliendo los siguientes requisitos:

- Contar con situación ADMITIDO;
- Responder el "Cuestionario de Contexto en Línea" (paso 8), si tienes dudas en la ventanilla de Servicios Escolares te apoyaran para que realices este en tiempo y forma.
- Registrarse en el sistema "Inscripción en Línea" (Paso 9), si tienes dudas en la ventanilla de Servicios Escolares te apoyaran para que realices este en tiempo y forma.
- Solicitud de inscripción (otorgada por el Plantel);
- Acta de Nacimiento original y copia;
- Certificado de secundaria original y copia;
- Clave única de registro de población (CURP);
- Número de Seguridad Social
- Seis fotografías de estudio tamaño infantil a color, de frente, iguales y recientes;
- Aportación semestral de los servicios administrativos;

#### Paso 9: Inscripción en línea

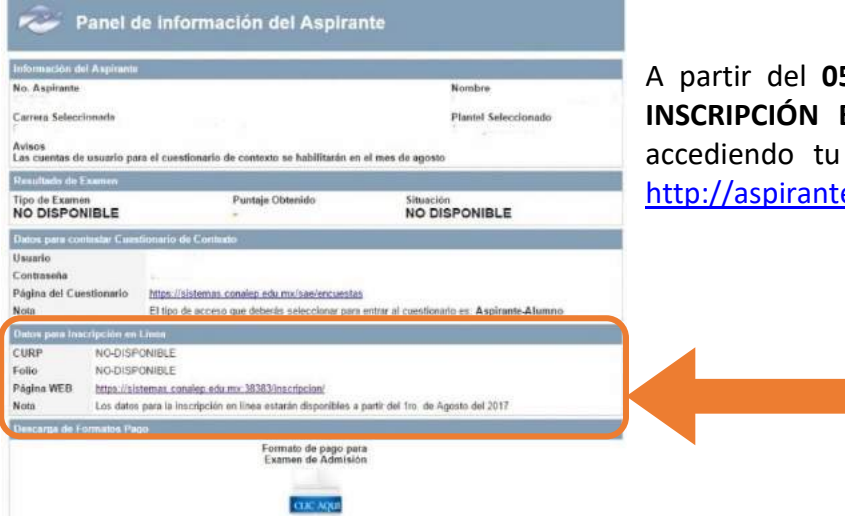

A partir del **05 de agosto de 2020** podrás realizar tu **INSCRIPCIÓN EN LÍNEA**, deberás consultar tu **FOLIO** accediendo tu cuenta de PRE-Registro en la página: <u>http://aspirantes.conalepjalisco.edu.mx</u>

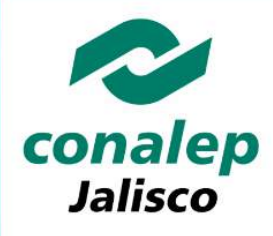

Deberás descargar el **"Manual de Inscripción en Línea CONALEP"**, el cual se encuentra en el portal de CONALEP Jalisco (<u>www.conalepjalisco.edu.mx</u>) en la sección de **ALUMNOS (PASO 1 Y 2)**. Con ayuda del Manual, tu **FOLIO Y CURP**, deberás ingresar al **"SISTEMA DE INSCRIPCIÓN EN LÍNEA"** (PASO 3) y seguir los pasos marcados en el Manual.

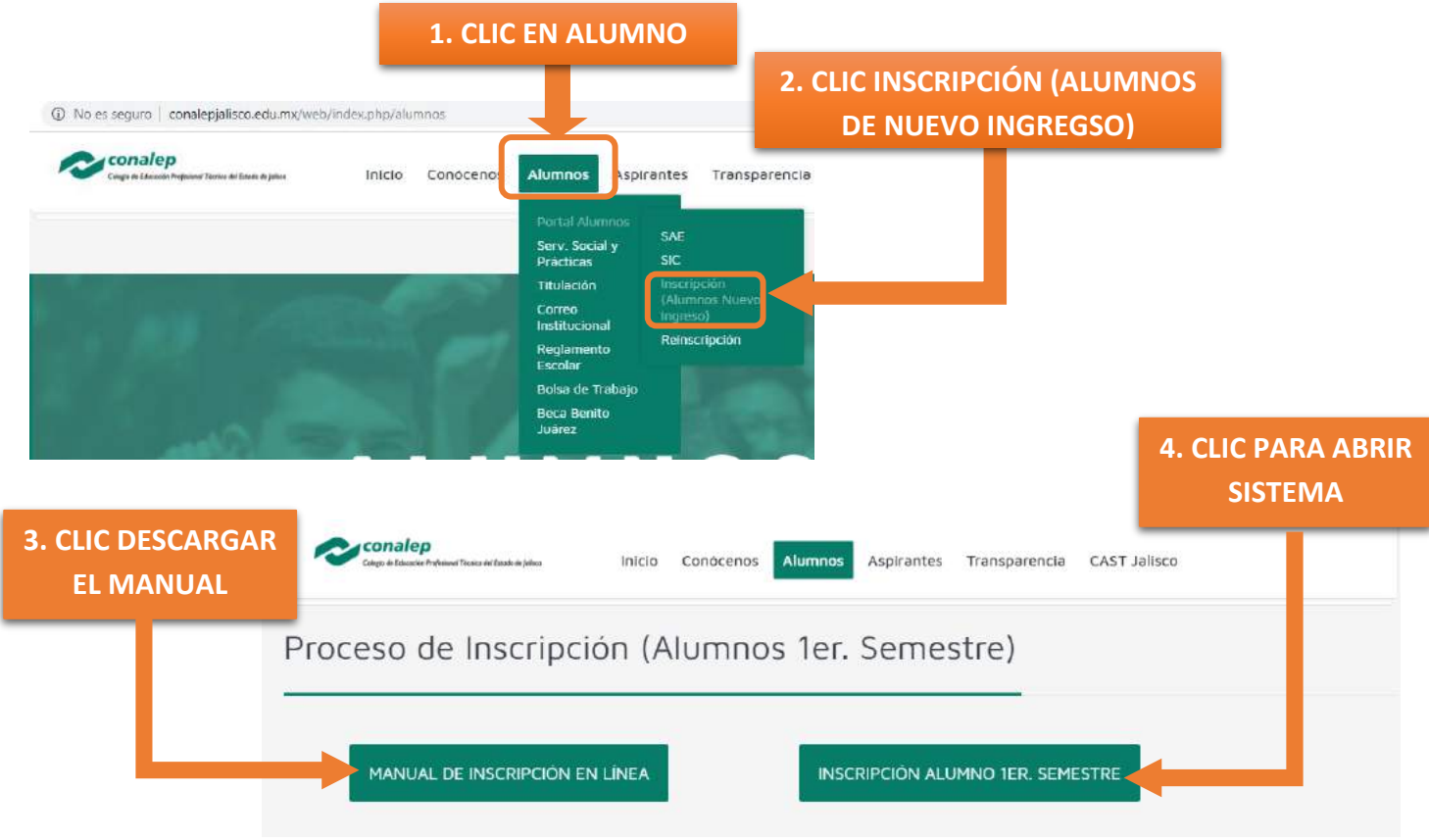

Para nosotros es importante brindarte un servicio de calidad con una excelente actitud, por lo cual si tienes dudas al respecto puedes comunicarte o acudir a cualquiera de los 18 planteles, al Módulo de Extensión de Mazamitla, o a la Academia Municipal de Enfermería del Ayuntamiento de Guadalajara (Escuela incorporada) que conforman Conalep Jalisco donde con gusto te brindaremos el apoyo necesario para completar tú PRE-Registro.

#### **ATENTAMENTE**

#### **CONALEP JALISCO**

Escríbenos tus dudas o sugerencias a: <u>contacto@conalepjalisco.edu.mx</u> Responsable del Contenido: Jefatura de Servicios Escolares de Dirección General de CONALEP Jalisco

RESPONSABLE DEL CONTENIDO: MTRA. BEATRÍZ CHÁVEZ RAMÍREZ